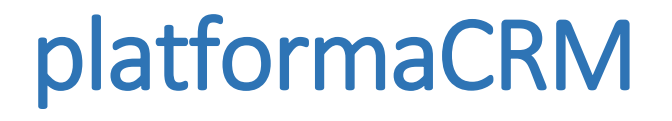

# Instrukcja stanowiskowa Zamówienie Zewnętrzne

Wersja 1 2013-11-19 Marta Pieszyńska

### Spis treści

| Tworzenie Zamówienia Zewnętrznego  | . 2 |
|------------------------------------|-----|
| Wystawianie dokumentu PZ           | .6  |
| Realizacja Zamówienia Zewnętrznego | .8  |

## Tworzenie Zamówienia Zewnętrznego

- 1. Nowe *zamówienie zewnętrzne (Zakupu)* można utworzyć ze strony *Zamówienia* (*Rys1.1*).
- 2. Wypełniając pola wymagane w formularzu tworzenia zamówienia należy wybrać jako rodzaj zamówienia zamówienie (*Rys1.2*) **Zakupu**.

| Kontrahenci        | Kontakty Sprawy O            | ferty <b>▼ 1</b> Zamówienia | INDEKSY        | PLAN PRODUKCYJNY | DOKUMENTY MAG.           | Sprzedaż▼    | >   |
|--------------------|------------------------------|-----------------------------|----------------|------------------|--------------------------|--------------|-----|
| METALBUD           | DH <sub>0</sub> O <b>1</b> B |                             | Szuka          | ı q -            | 🌻 MARTA. PIESZYNSKA - SP | RZEDAŻ 👻 🛄 🖌 |     |
| Zamówienia         | ZAMÓWIENIE LISTA POWIĄZAŃ    | Uwagi Załączniki O          | ISTATNIA AKTYV | NOŚĆ             |                          |              |     |
| ZAMÓWIENIA/MIESIĄC |                              |                             |                |                  |                          |              |     |
| (85) 201311        | ZAPISZ X                     |                             |                |                  |                          |              |     |
| (81) 201310        | RODZAJ ZAMÓWIENIA 2          | Zakupu                      | -              | FIRMA            |                          |              | ~ X |
| (64) 201309        | DATA ZAMÓWIENIA              | 2013-11-18 🗰                |                | NIP              |                          |              |     |
| (1) 201308         |                              |                             |                |                  |                          |              |     |
| ZAMÓWIENIA/STATUS  | POTWIERDZONT TERMIN          |                             |                | SPOSÓB PŁATNOŚCI | Wybierz                  |              |     |
| (111) Zatwierdzony | MIEJSCE DOSTAWY/ODBIORU      | *                           | ×              | SPOSÓB DOSTAWY   | DHL                      |              | -   |
| (46) Szkic         | MAGAZYN                      | 101 - Magazyn Główny        | •              | WALUTA           | PLN 💌                    |              |     |
| (45) Zrealizowane  |                              |                             |                |                  |                          |              |     |

Rys1. TWORZENIE ZAMÓWIENIA

 Wybór *Firmy* (*Rys2.1*), w przypadku, jeśli są dla niej zapisane wartości domyślne, wypełni automatycznie pola *Sposób płatności* (*Rys2.2*), *Sposób dostawy* (*Rys2.3*) oraz *Walutę* (*Rys2.4*). Wartości tych pól można zmienić ręcznie.

| ZAMÓWIENIE LISTA POWIĄZAŃ | Uwagi Załączniki  | I OSTATNIA | AKTYWNOŚĆ          |               |   |   |
|---------------------------|-------------------|------------|--------------------|---------------|---|---|
| 5 ZAPISZ X                |                   |            |                    |               |   |   |
| RODZAJ ZAMÓWIENIA         | Zakupu            | •          | FIRMA 1            | "AD BAL" S.C. | ۷ | x |
| DATA ZAMÓWIENIA           | 2013-11-18        |            | NIP                | 7710105918    |   |   |
| POTWIERDZONY TERMIN       | <b></b>           |            | SPOSÓB PŁATNOŚCI 2 | Gotówka       |   | • |
| MIEJSCE DOSTAWY/ODBIORU   |                   | <b>v x</b> | SPOSÓB DOSTAWY 3   | DHL           |   | • |
| MAGAZYN                   | 101 - Magazyn Głó | wny 💌      | WALUTA 4           | PLN 💌         |   |   |

Rys2. TWORZENIE ZAMÓWIENIA - FIRMA

4. Zapisanie nowego zamówienia przyciskiem *Zapisz* (*Rys2.5*) nada zamówieniu *numer* (*Rys3.1*) i *status Szkic* (*Rys3.2*), oraz uaktywni *formularz dodawania pozycji* do zamówienia (*Rys3.3*).

| 1 ZZ033/201311 Szkic                      | 2                             |                    | 2013-11-18 ZATWERDŹ USUŃ |
|-------------------------------------------|-------------------------------|--------------------|--------------------------|
| ZAMÓWIENIE LISTA POWIĄZA                  | ań Uwagi Załączniki Osta      | ATNIA AKTYWNOŚĆ    |                          |
| Edycja                                    |                               |                    |                          |
| RODZAJ ZAMÓWIENIA                         | Zakupu                        | FIRMA              | AD BALr                  |
| DATA ZAMÓWIENIA                           | 2013-11-18                    | NIP                | 7710105918               |
| MAGAZYN                                   | 101                           | SPOSÓB PŁATNOŚCI   | Gotówka                  |
|                                           |                               | SPOSÓB DOSTAWY     | DHL                      |
|                                           |                               | WALUTA             | PLN                      |
| LP INDEKS MAG. Wygląda na to że nie ma tu | NAZWA<br>nic do wyświetlenia. | JM. ILOŚĆ ZREALIZ. | CENA TD / DPD            |
| DODAJ                                     | ſ                             | <b>₩ X</b> N/      | AZWA MAG.                |
| NAZWA                                     |                               |                    |                          |
| JED. PODSTAWOWA                           | LOŚĆ JM.                      | CENA UWA           | AGI POZYCJI              |
|                                           |                               |                    |                          |

Rys3. TWORZENIE POZYCJI ZAMÓWIENIA

5. Wybór *Indeksu* (*Rys4.1*) ze słownika indeksów spowoduje automatyczne uzupełnienie części pól. W zależności od właściwości wybranego indeksu, zakres dostępnych do wypełnienia pól może się zmienić, udostępniając, lub nie, blok pól dotyczący *jednostki dodatkowej* (*Rys4.2*).

| INDEKS 1        | #0,8X300X20 | 000 TAŚMA SPRE       | <del>.</del> <b>.</b> | NAZWA MAG.         | #0,8X300X2000 TAŚMA SPRĘŻYNOWA<br>NIERDZEWNA 1.4310 HRC: ok.44-49 |
|-----------------|-------------|----------------------|-----------------------|--------------------|-------------------------------------------------------------------|
| NAZWA           | #0,8X300X20 | 00 TAŚMA SPRE        | ĘŻYNOWA NIERDZE       | WNA 1.4310 HRC: ok | .44-49                                                            |
| JED. PODSTAWOWA | ILOŚĆ<br>0  | <sub>JM.</sub><br>Кg | CENA<br>99,00         | UWAGI POZYCJI      |                                                                   |
| 2 JEDNOSTKA 2   | 0,00        | ark 💌                | 9900,00               |                    |                                                                   |
| STAWKA VAT      | DTPN        |                      |                       | TERMIN DO          |                                                                   |

Rys4. jednostka dodatkowa na pozycji zamówienia

| INDEKS          | *%HD116-PN16AOL45-580% | <b>↓</b> X      | NAZWA MAG.    | %HD116-PN16AOL45-580% |
|-----------------|------------------------|-----------------|---------------|-----------------------|
| NAZWA           | %HD116-PN16AOL45-580%  |                 |               |                       |
| JED. PODSTAWOWA | ILOŚĆ JM.<br>0 szt     | CENA<br>• 50,00 | UWAGI POZYCJI |                       |
| STAWKA VAT      | 23%                    |                 | TERMIN DO     | .::                   |

Rys5. jednostka podstawowa na pozycji zamówienia

6. Uzupełnienie pól *llość (Rys6.1)* i *Cena (Rys6.2)* dla jednostki podstawowej zaskutkuje automatycznym przeliczeniem wartości w polach *jednostki dodatkowej (Rys6.3)*.

| DODAJ 4           |                  |                |              |                        |                                                                   |
|-------------------|------------------|----------------|--------------|------------------------|-------------------------------------------------------------------|
| INDEKS            | #0,8X300X20      | 00 TAŚMA SPRĘ  | * *          | NAZWA MAG.             | #0,8X300X2000 TAŚMA SPRĘŻYNOWA<br>NIERDZEWNA 1.4310 HRC: ok.44-49 |
| NAZWA             | #0,8X300X20      | 100 TAŚMA SPRĘ | ŻYNOWA NIERI | DZEWNA 1.4310 HRC: ok. | 44-49                                                             |
|                   | ILOŚĆ            | JM.            | CENA         | UWAGI POZYCII          |                                                                   |
| JED. PODSTAWOWA 1 | 10               | Kg 2           | . 99,00      |                        |                                                                   |
| 3 JEDNOSTKA 2     | 0,10             | ark 💌          | 9900,00      |                        |                                                                   |
| STAWKA VAT        | 23% <del>-</del> |                |              | TERMIN DO              |                                                                   |

Rys6. AUTOMATYCZNE PRZELICZANIE JEDNOSTEK

 Dodanie pozycji, po wypełnieniu wszystkich obowiązkowych pól, następuje po kliknięciu przycisku Dodaj (Rys6.4), i skutkuje pojawieniem się nowej pozycji na liście pozycji zamówienia (Rys7) znajdującej się ponad formularzem dodawania pozycji.

| LP | INDEKS MAG. | NAZWA                                    | JM.              | ILOŚĆ            | ZREALIZ.            | CENA                     | TD / DPD | •  |
|----|-------------|------------------------------------------|------------------|------------------|---------------------|--------------------------|----------|----|
| 1  | MA00011071  | #0,8X300X2000 TAŚMA SPRĘŻYNOWA NIERDZEWN | <b>Kg</b><br>ark | <b>10</b><br>0,1 | <b>0,00</b><br>0,00 | <b>99,00</b><br>9 900,00 |          | C. |
| 2  | MA00011929  | %HD116-PN16AOL45-580%                    | szt              | 10               | 0,00                | 50,00                    |          | ß  |
|    |             |                                          |                  | 20               | 0                   | 1 490,00                 |          |    |

#### Rys7. LISTA POZYCJI ZAMÓWIENIA

8. Po wypełnieniu zamówienia pozycjami można zatwierdzić zamówienie przyciskiem Zatwierdź (Rys8). Skutkuje to zmianą statusu zamówienia na Zatwierdzony (Rys9.1), oraz brakiem możliwości dalszego dodawania pozycji do zamówienia. Zatwierdzone zamówienie można wydrukowć, korzystając z rozwijanej listy wydruków (Rys9.2), można również bezpośrednio z okna zamówienia, wystawić dla tego zamówienia PZ, korzystając z rozwijanej listy dostępnych dokumentów (Rys9.3). Należy zwrócić uwagę, że dla zamówień w walucie innej niż PLN można wystawić dokument PZI.

| ZZ033/201311 Szkic                                           | 2013-11-18   | Zatwierdź Usuń    |
|--------------------------------------------------------------|--------------|-------------------|
| Rys8. status szkic                                           |              |                   |
| ZZ033/201311 Zatwierdzony 1                                  | 2 DRUKUJ 🔹 2 | 2013-11-18 3 PZ 🔻 |
| ZAMÓWENIE LISTA POWIĄZAŃ UWAGI ZAŁĄCZNIKI OSTATNIA AKTYWNOŚĆ |              |                   |
| Rys9. status zatwierdzony                                    |              |                   |

## Wystawianie dokumentu PZ

 Wystawiając dokument PZ bezpośrednio z ekranu zamówienia, na wstępie otrzymujemy nowy dokument PZ o *statusie Szkic* (*Rys10.1*), z formularzem częściowo wypełnionym danymi z zamówienia. Wystawiając dokument PZ bezpośrednio z listy dokumentów, dostępnej z głównego menu aplikacji, formularz ten musimy wypełnić samodzielnie.

| PZ Szkic 1             |                      |   |            | ZATWIERDŹ              | Anui | LUJ |
|------------------------|----------------------|---|------------|------------------------|------|-----|
| Dok. Przyjęcia Uwagi L | JSTA POWIĄZAŃ        |   |            |                        |      |     |
| Zapisz 2               |                      |   |            |                        |      |     |
| DATA DOKUMENTU         | 2013-11-18           |   | FIRMA      | AD BALr                | *    | ×   |
| MAGAZYN                | 101 - Magazyn Główny | • | NR FAKTURY | NUMER DOK. POWIĄZANEGO |      |     |
|                        |                      |   |            |                        |      |     |

Rys10. WYSTAWIANIE PZ

 Po zapisaniu (Rys10.2) wypełnionych pól formularza, PZ automatycznie wypełnia się pozycjami z naszego zamówienia (Rys11.1). Jeśli PZ ma obejmować jedynie część pozycji, pozostałe pozycje należy usunąć, korzystając z listy checkboxów (Rys11.2) po lewej stronie każdej z pozycji, oraz przycisku Usuń Zaznaczone (Rys11.3).

| PZ               | Szkic         |        |             |                                  |        |           |                  |            |         |     | ZAT           | TWIERDŹ    | ANULUJ     |
|------------------|---------------|--------|-------------|----------------------------------|--------|-----------|------------------|------------|---------|-----|---------------|------------|------------|
| Оок              | K. PRZYJĘCIA  | Uwagi  | LISTA POW   | ĄZAŃ                             |        |           |                  |            |         |     |               |            |            |
| ZAI              | PISZ          |        |             |                                  |        |           |                  |            |         |     |               |            |            |
|                  | DATA DO       | KUMENT | U 2013-11   | -18                              |        |           |                  | FIRMA      | AD BALr |     |               |            |            |
|                  | N             | IAGAZY | N 101       |                                  |        |           |                  | NR FAKTURY | ·       | NUM | ER DOK. POWIĄ | ZANEGO     |            |
| ZAI              | MÓWIENIA      |        |             |                                  |        |           |                  |            | Filtr   | ₹   | REALIZUJ PO   | DZYCJE ZA  | MÓWIENIA   |
|                  | ZAMÓWIENIE    |        | LP          | INDEKS MAG.                      | NAZWA  |           |                  | TERMIN DO  |         |     | IL. POZOSTAŁA | CEN        | IA JM.     |
|                  | ZZ030/20131   | 11     | 1           | MA00007742                       | PRĘT * | *190 OH1  | L8N9T            |            |         |     | 3             | 0,0        | 10 Kg      |
| 1 <sub>POZ</sub> | ZYCJE DOKUMEN | ITU    |             |                                  |        |           |                  |            |         | 5   | ZAPISZ        | Usuń Zaz   | ZNACZONE 3 |
|                  | ZAMÓWIENIE    | LP     | INDEKS MAG. | NAZWA MAG.                       |        | ILOŚĆ     | CENA             | JM.        |         |     | LOKACJA       | 4          | WARTOŚĆ    |
|                  | ZZ033/20131   | 11 1   | MA00011071  | #0,8X300X2000 T<br>MA SPRĘŻYNOWA | TAŚ    | 10<br>0,1 | 99,00<br>9900,00 | Kg<br>ark  |         | •   | 101-00-3      | <b>v</b> X | 990,00     |
|                  | ZZ033/20131   | 1 2    | MA00011929  | %HD116-PN16AO<br>580%            | )L45-  | 10        | 50,00            | szt        |         |     | 101-00-1      | <b>v</b> X | 500,00     |
| 2                |               |        |             | Razem                            |        | 20        |                  |            |         |     |               |            | 1 490,00   |

Rys11. MODYFIKOWANIE POZYCJI PZ

- 3. Każdą pozycję PZ możemy na tym etapie edytować, zmieniając jej *llość, Cenę* i *Lokację* (*Rys11.4*), powodując całościową lub częściową realizację danej pozycji dokumentu na tworzonym PZ.
- 4. Każda zmiana na pozycjach PZ wymaga zapisania przyciskiem *Zapisz* (*Rys11.5*).

| PZ Szkic                       |                                     |               |           | 1 Z               | ATWIERDŹ   | ANULUJ     |
|--------------------------------|-------------------------------------|---------------|-----------|-------------------|------------|------------|
| Dok. Przyjęcia Uwagi Lista pov | WĄZAŃ                               |               |           |                   |            |            |
| ZAPISZ                         |                                     |               |           |                   |            |            |
| DATA DOKUMENTU 2013-1          | 11-18                               | FIRMA         | AD BALr   |                   |            |            |
| MAGAZYN 101                    |                                     | NR FAKTURY    |           | NUMER DOK. POW    | IĄZANEGO   | ·          |
| ZAMÓWIENIA                     |                                     |               | Filtr     | <b>T</b> REALIZUJ | POZYCJE    | ZAMÓWIENIA |
| ZAMÓWIENIE LP INDEK            | KS MAG. NAZWA                       |               | TERMIN DO | D IL. POZO        | STAŁA      | CENA JM.   |
| ZZ030/201311 1 MA00            | 0007742 PRĘT *190 0H18N9T           |               |           |                   | 3          | 0,00 Kg    |
| ZZ033/201311 1 MA00            | 0011071 #0,8X300X2000 TAŚMA SPRĘŻYN | OWA NIERDZEWN |           |                   | 10         | 99,00 Kg   |
| ZZ033/201311 2 MA00            | 0011929 %HD116-PN16AOL45-580%       |               |           |                   | 10         | 50,00 szt  |
| ZZ034/201311 1 MA00            | 0011071 #0,8X300X2000 TAŚMA SPRĘŻYN | OWA NIERDZEWN |           |                   | 10         | 99,00 Kg   |
| POZYCJE DOKUMENTU              |                                     |               |           | ZAPISZ            | Usuń Z     | AZNACZONE  |
| ZAMÓWIENIE LP INDEK            | KS MAG. NAZWA MAG.                  | ILOŚĆ         | CENA J    | M. LOKACJA        |            | WARTOŚĆ    |
| ZZ034/201311 1 MA00            | 0011929 %HD116-PN16AOL45-580%       | 10            | 50,00 s   | zt 101-00-1       | <b>v</b> X | 500,00     |
|                                | Razem                               | 10            |           |                   |            | 500,00     |

Rys12. zatwierdzanie PZ

- Gotowy PZ należy zatwierdzić przyciskiem *Zatwierdź* (*Rys12.1*), co prowadzi do nadania dokumentowi PZ *numeru* (*Rys13.1*), zmiany *statusu* PZ na *Zatwierdzony* (*Rys13.2*), oraz do braku możliwości dalszego edytowania pozycji PZ.
- 6. Zatwierdzony PZ można *wydrukować (Rys13.3)*, dodać do niego *fakturę zakupu (Rys13.4)*, lub wystawić *korektę (Rys13.5)*.

| I PZ | 106/2013 Zatwiero  | dzony <mark>2</mark>     | 3 DRUKUJ - PRZYJECIE ZEWNET | TRZNE 2013-11-18 4 | Dodaj Fakturę Zakupu 🔻 | KO_PZ   |  |  |
|------|--------------------|--------------------------|-----------------------------|--------------------|------------------------|---------|--|--|
| Dor  | K. Przyjęcia Uwagi | LISTA POWIĄZAŃ[1]        |                             |                    |                        | 5       |  |  |
|      | DATA DOKUMENTU     | 2013-11-18 FIRMA AD BALr |                             |                    |                        |         |  |  |
|      | MAGAZYN            | 101                      |                             |                    |                        |         |  |  |
| PO   | ZYCJE DOKUMENTU    |                          |                             |                    |                        |         |  |  |
|      | ZAMÓWIENIE         | LP INDEKS MAG.           | NAZWA MAG.                  | ILOŚĆ CEN/         | a JM. Lokacja          | WARTOŚĆ |  |  |
|      | ZZ034/201311       | 1 MA00011929             | %HD116-PN16AOL45-580%       | <b>10</b> 50,00    | 0 szt 101-00-1         | 500,00  |  |  |
|      |                    |                          | Razem                       | 10                 |                        | 500,00  |  |  |

Rys13. zatwierdzony PZ

## Realizacja Zamówienia Zewnętrznego

 W zależności od wystawionych PZ pozycje na zamówieniu mogą przyjmować 3 stany oznaczone odpowiednimi kolorami tła pozycji. Stan *przed realizacją* to neutralny kolor tła. Pozycja *całkowicie zrealizowana* (*Rys14.1*) to zielone tło, a pozycja *częściowo zrealizowana* (*Rys14.2*) to tło żółte. Zamówienie z pozycjami w różnym stanie realizacji dostaje status *Częściowa realizacja* (*Rys14.3*).

| Z | ZZ034/201311 Częściowa realizacja 3  |       |                   |                          |                      |                  |                  | DRUKUJ              | 2013-11-18               | PZ 🔹  |
|---|--------------------------------------|-------|-------------------|--------------------------|----------------------|------------------|------------------|---------------------|--------------------------|-------|
|   | Zam                                  | ÓWIEI | NIE LISTA POWIĄZA | Ń[5] UWAGI ZAŁĄCZNIKI OS | TATNIA AKTYWNOŚĆ[10] |                  |                  |                     |                          |       |
|   | Ep                                   | YCJA  |                   |                          |                      |                  |                  |                     |                          |       |
|   | RODZAJ ZAMÓWIENIA<br>DATA ZAMÓWIENIA |       | ODZAJ ZAMÓWIENIA  | Zakupu                   | FIRMA                | AD BALr          |                  |                     |                          |       |
|   |                                      |       | DATA ZAMÓWIENIA   | 2013-11-18               | NIP                  | 7710105918       |                  |                     |                          |       |
|   |                                      |       | MAGAZYN           | 101                      | SPOSÓB PŁATNOŚCI     | Gotówka          |                  |                     |                          |       |
|   |                                      |       |                   |                          | SPOSÓB DOSTAWY       | DHL              |                  |                     |                          |       |
|   |                                      |       |                   |                          | WALUTA               | PLN              |                  |                     |                          |       |
|   | 5                                    |       |                   |                          |                      |                  |                  |                     |                          |       |
|   |                                      | LP    | INDEKS MAG.       | NAZWA                    |                      | JM.              | ILOŚĆ            | ZREALIZ.            | CENA TD / DPD            | , 4 ⊻ |
| 2 |                                      | 1     | MA00011071        | #0,8X300X2000 TAŚMA SPRĘ | ŻYNOWA NIERDZEWN     | <b>Kg</b><br>ark | <b>10</b><br>0,1 | <b>8,00</b><br>0,08 | <b>99,00</b><br>9 900,00 | ß     |
| 1 |                                      | 2     | MA00011929        | %HD116-PN16AOL45-580%    |                      | szt              | 10               | 10,00               | 50,00                    | Ø     |
|   |                                      |       |                   |                          |                      |                  | 20               | 18                  | 1 490,00                 |       |

Rys14. częściowa realizacja zamówienia

- Statusy pozycji na zamówieniu można modyfikować ręcznie, z pominięciem wystawiania dokumentów PZ, korzystając z *menu nagłówkowego listy pozycji* (*Rys14.4*). Za jego pomocą można wybranym *checkboxami* (*Rys14.5*) pozycjom zmienić *status* na *Zrealizowane*, *Niezrealizowane*, lub całkowicie *Anulować pozycję* (czerwony kolor tła).
- 3. Należy zwrócić uwagę, że pozycja całkowicie zrealizowana za pomocą dokumentu PZ pozostanie taką, bez możliwości ręcznej zmiany jej statusu. Pozycje częściowo zrealizowane za pomocą dokumentu PZ mogą zostać ręcznie oznaczone jako całkowicie zrealizowane, ale również nie mogą zostać anulowane. Pełną dowolność w zmianie statusu mają jedynie pozycje, dla których nie ma jeszcze dokumentów PZ.
- 4. Kiedy wszystkie pozycje zamówienia otrzymają staus zrealizowanych, automatycznie zmienia się *status* zamówienia na *Zrealizowane (Rys15.1)*, i nie ma już możliwości wystawienia dla tego zamówienia dokumentów PZ.

| ZZ037/201311 Zreali         | DRUKUJ - 2013-                                   | 13-11-19         |                  |                            |                          |    |  |  |
|-----------------------------|--------------------------------------------------|------------------|------------------|----------------------------|--------------------------|----|--|--|
| ZAMÓWIENIE LISTA POWIĄZA    | <b>2</b><br>M(3) Uwagi Załączniki Aktywność osta | atnia[10]        |                  |                            |                          |    |  |  |
| EDYCJA<br>RODZAJ ZAMÓWIENIA | Zakupu                                           | FIRMA AD BALT    |                  |                            |                          |    |  |  |
| DATA ZAMÓWIENIA             | 2013-11-19                                       | 7710105918       |                  |                            |                          |    |  |  |
| MAGAZYN                     | 101                                              | SPOSÓB PŁATNOŚCI | Gotówka          |                            |                          |    |  |  |
|                             |                                                  | SPOSÓB DOSTAWY   | DHL              |                            |                          |    |  |  |
|                             |                                                  | WALUTA           | PLN              |                            |                          |    |  |  |
| LP INDEKS MAG.              | NAZWA                                            |                  | JM.              | ILOŚĆ ZREALIZ.             | CENA TD / D              | PD |  |  |
| 1 MA00011071                | #0,8X300X2000 TAŚMA SPRĘŻYNOWA NIEF              | RDZEWN           | <b>Kg</b><br>ark | <b>5 5,00</b><br>0,05 0,05 | <b>99,00</b><br>9 900,00 | G  |  |  |
| 2 MA00011929                | %HD116-PN16AOL45-580%                            |                  | szt              | 10 10,00                   | 50,00                    | G  |  |  |
|                             |                                                  |                  |                  | 15 15                      | 1 490,00                 |    |  |  |

Rys15. zamówienie zrealizowane

- 5. Dla każdego zamówienia zapamiętywana jest *historia operacji* na nim realizowanych (*Rys15.2*)
- 6. Dostępna jest również *lista powiązanych* z nim *dokumentów* PZ i Korekt (*Rys15.3*)